Novembre 2017 | ASH90 |

# Premiers pas avec le logiciel référents de la scolarisation

#### Avant de commencer

L'application peut être téléchargée sur le site ASH de la DSDEN90 (<u>http://ash.circo90.ac-besancon.fr/logiciel-referents-de-la-scolarisation</u>).

Sur le site vous trouverez également

Le "document d'aide pour une première installation" qui explique

- Comment installer le logiciel
- 🔸 🛛 La création de l'utilisateur
- Comment importer les établissements de votre département (modèle de fichier csv)
- La création d'un compte Enseignant référent (adresse téléphone courriel...)
- La gestion sommaire des élèves

Le présent document présente les différents écrans du logiciel.

Depuis la fenêtre d'accueil, une aide intégrée (F1) détaille les opérations que vous pouvez effectuer avec l'application.

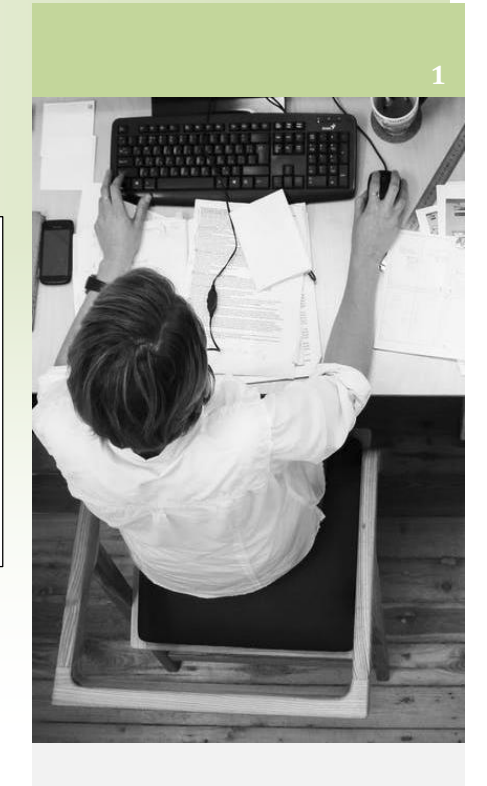

#### Contenu

| 1 |
|---|
| 2 |
| 2 |
| 3 |
| 6 |
|   |

# Ecran d'accueil

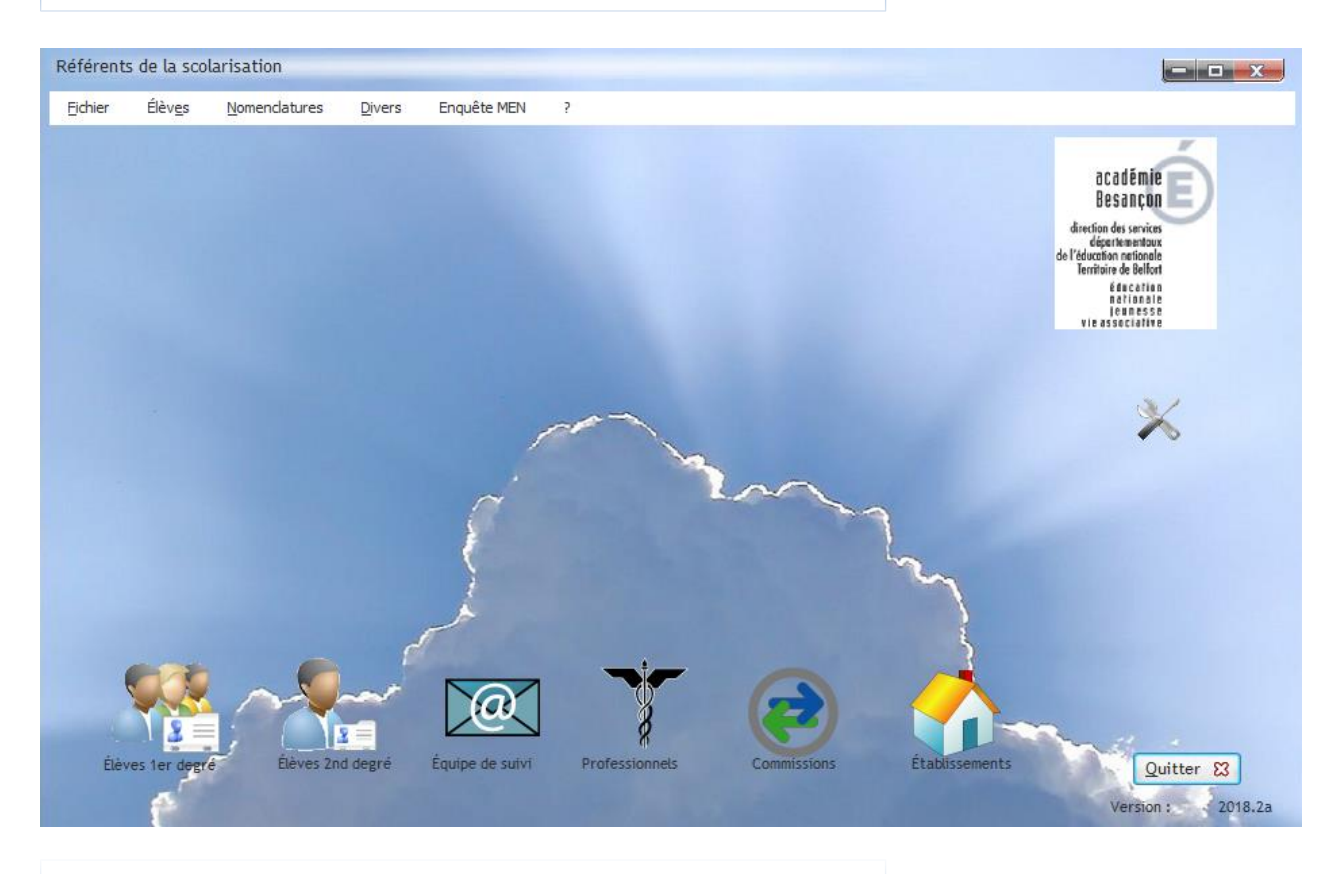

### Menu haut

En haut de l'écran d'accueil, une barre de menus donne accès à divers items. Pour plus d'informations se reporter à l'aide en ligne (*Ecran d'accueil*)

| Élèves <u>N</u> omenclature:<br>Ajouter un élève<br>Modifier un élève<br>Élèves du 1er degré<br>Élèves du 2nd degré                                                                                                    | A un menu de gestion des élèves                                                        |
|----------------------------------------------------------------------------------------------------|----------------------------------------------------------------------------------------|
| Nomenclatures       Divers       Enquête MEN         Premier degré       •         Second degré       •         Accompagnement AVS       •         Accompagnement EMS ou SESSAD ou PEJS       •         Autres accompagnements       •         Langue de communication TA       •         Lieux de scolarisation hors EN       •         PPS       •         Troubles ou atteintes       •         Nomenclatures locales       • | Aux nomenclatures de la DGESCO (enquête annuelle) ainsi<br>qu'une nomenclature locale. |

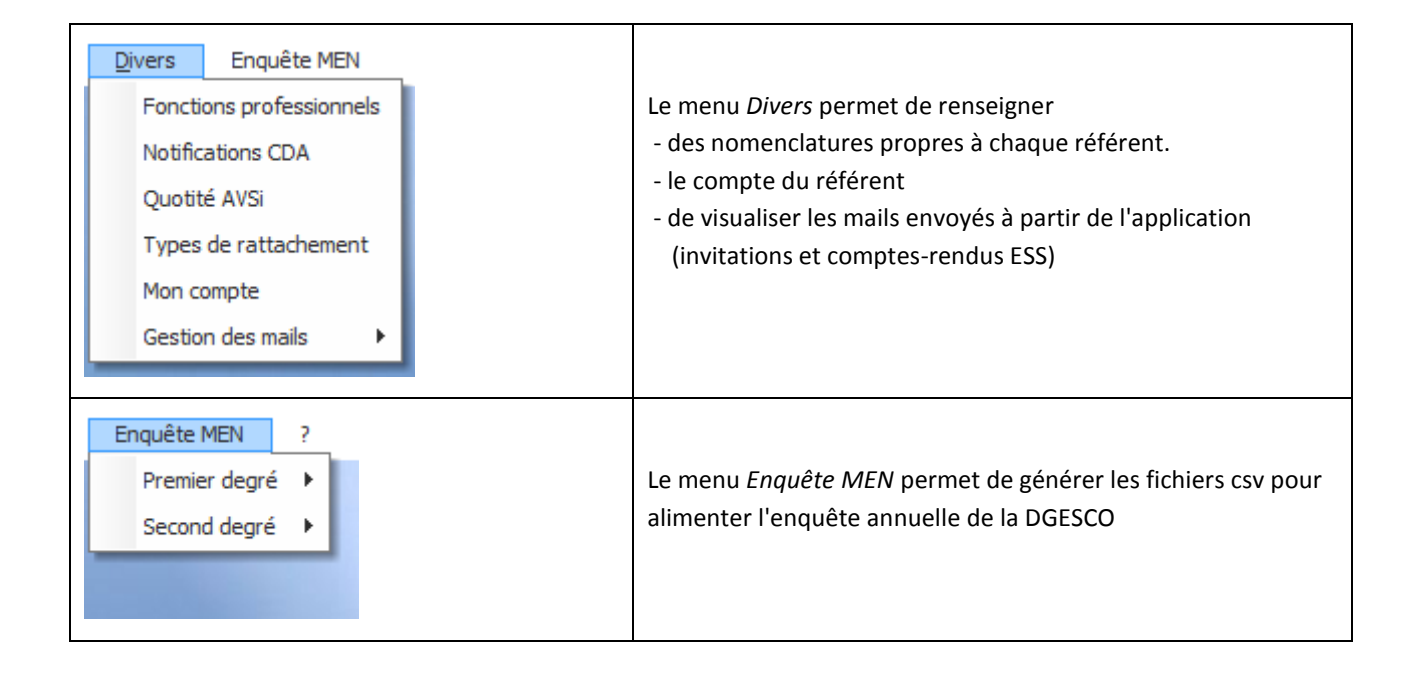

# Raccourcis

En bas de l'écran d'accueil, plusieurs raccourcis mènent vers les fonctions principales.

| Table Eléve         | e Q natsche S<br>ehre F                                                                                                    | Image: Browner Scotartie An Passe         Ter Niveau An Passe         Ecode Passe TEB         Un riveau An Passe         Ecode Passe TEB         Un riveau An Passe         Ecode Passe TEB         Un riveau An Passe         Ecode Passe TEB         Un riveau An Passe         Ecode Passe TEB         Un riveau An Passe         Ecode Passe TEB         Un riveau An Passe         Ecode Passe TEB         Un riveau An Passe         Ecode Passe TEB         Un riveau An Passe         Ecode Passe TEB         Un riveau An Passe         Passe TEB         Passe TEB         Passe         Passe TEB         Passe         Passe TEB         Passe TEB <th< td=""><td>Les raccourcis <i>Elèves</i> mènent<br/>respectivement vers des tables de<br/>gestion des élèves du 1<sup>er</sup> ou du 2nd<br/>degré.</td></th<>                                                                                                    | Les raccourcis <i>Elèves</i> mènent<br>respectivement vers des tables de<br>gestion des élèves du 1 <sup>er</sup> ou du 2nd<br>degré.                                                               |
|---------------------|----------------------------------------------------------------------------------------------------|----------------------------------------------------------------------------------------------------|----------------------------------------------------------------------------------------------------|
| Table EquipeDeSulvi | eve Prénom de félève<br>A<br>A<br>A<br>A<br>A<br>A<br>A<br>A<br>A<br>A<br>A<br>A<br>A                                                                                                    | Date do crástion         Date do la metanica         Heure de insuitad         Lieu de la relation           de federal         4000         1500         Ecole de demetario Santi Dougrin Befort         Modeler           06/04/2011         2/2/2/2011         1400         1500         Ecole de demetario Santi Dougrin Befort         Modeler           16/05/2012         07/02/2012         1500         Ecole demetario Venetiais         Modeler         Modeler           16/05/2012         07/02/2013         1500         Ecole demetario Venetiais         Modeler         Modeler           16/05/2012         05/07/2012         05/00         1500         Ecole demetario Venetiais         Modeler         Modeler                                                                                                    | Le raccourci Equipe de<br>suivi mène vers une<br>table de gestion des<br>équipes de suivi de la<br>scolarisation des élèves inscrits dans la<br>base de données.                                    |
| Table Professionnel | Q <sup>4</sup> Prénom<br>CON<br>He<br>tine<br>tine<br>tine<br>4<br>A<br>herine<br>herine | Q       Fonction       Afresse       Complément d'adresse 1       Col       Noureau         enseignant       L       Madifier       Image: Coll of the service of the service of | Le raccourci<br>Professionnels<br>Professionnels<br>Professionnels<br>Professionnels de santé.<br>Un bouton permet de connaitre quels<br>sont les élèves rattachés au<br>professionnel sélectionné. |

| Table Commission           Date<br>notification<br>CDA         date<br>arosts<br>arosts<br>arots<br>ar | Date fin<br>droits<br>droits<br>443<br>444<br>455<br>324<br>328<br>324<br>328<br>324<br>328<br>328<br>328<br>328<br>328<br>328<br>328<br>328<br>328<br>328                                                                                                    | e hotification CDA Qté A  AVSI   AVSI  AVSI AVSI                                                                                                    | <ul> <li>AV51</li> <li>AV51</li> <li>AV51</li> <li>AV51</li> <li>AV51</li> <li>AV51</li> <li>AV51</li> <li>AV51</li> <li>AV51</li> <li>AV51</li> <li>AV51</li> </ul> | Décision appliquée AVSI app                                                                                                    | Alguée    |            | Commissions                                                                  | Le raccourci <i>Commissions</i><br>mène vers une table de<br>gestion des commissions<br>MDPH.                                                                              |
|----------------------------------------------------------------------------------------------------|----------------------------------------------------------------------------------------------------|----------------------------------------------------------------------------------------------------|----------------------------------------------------------------------------------------------------|----------------------------------------------------------------------------------------------------|-----------|------------|------------------------------------------------------------------------------|----------------------------------------------------------------------------------------------------|
| Table Etablissements           RNE         Catégorie           1080         1080           1080         1080           1080         1080           1080         1080           1080         1080           1080         1080           1080         1080           1080         1080           1080         1080           1080         1080           1080         1080           1080         1080           1080         1080           1080         1080           1080         1080           1080         1080           1080         1080           1080         1080           1080         1080           1080         1080           1080         1080           1080         1080                                                                                                    | Public         Sigle           Puto         E.E.PU           PU         E.E.PU           PU         E.E.PU | C     Dénomination princip     ECOLE PRIMARE PUBLIQUE     ECOLE PRIMARE PUBLIQUE     ECOLE PRIMAR | Ééves ay<br>Éécele de                                                                                                    | Construction complémentaire C LOUIS PERGAUD A MARTINET A FRANK LE PAQUIS JEAN DEL SONTANU JEAN MACE ECOLE H, WALLON LES CANETONS EMILE GENANT HAROUN TAZIEFF MAURICE HENRY SAINT-EXUPERY ant cet établissement comme : eréférence Ecole fréquentée | A Adresse | CONTRACTOR | département<br>département<br>Un bouton p<br>sont les élève<br>l'établisseme | Le raccourci<br><i>Etablissement</i> mène vers<br>une table de gestion des<br>établissements du<br>t.<br>ermet de connaitre quels<br>es rattachés dans<br>ent sélectionné. |

La gestion à partir des tables est la même pour chaque fenêtre, un double clic sur une ligne ouvre un formulaire (fiche) de saisie contenant l'ensemble des champs à saisir. (Les tables n'affichent pas systématiquement touts les champs).

Il est fortement recommandé d'utiliser les formulaires (fiches) pour effectuer les saisies / modifications.

## Aide intégrée

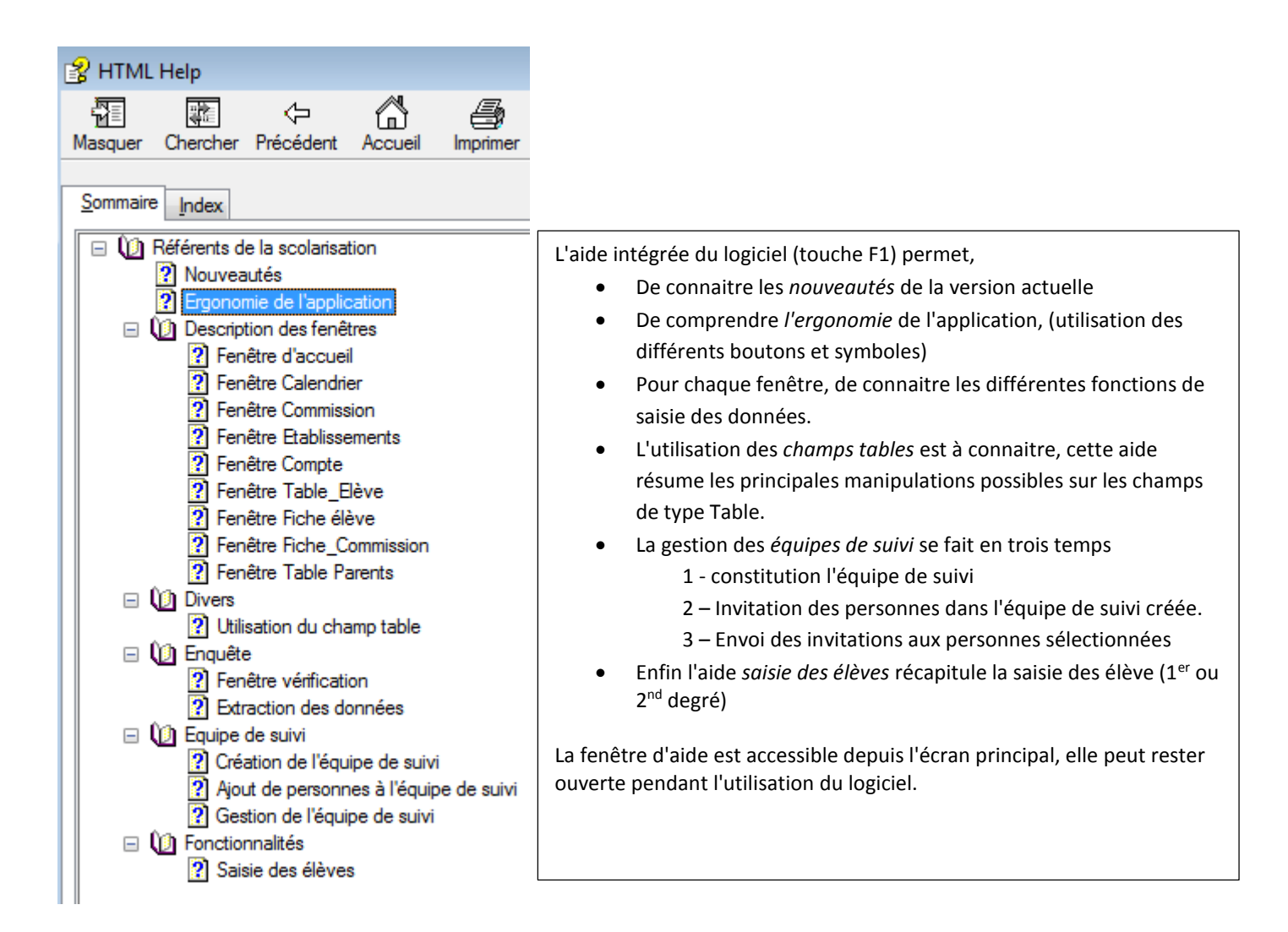